### Q ドライバ(Sentinel Run-time Environment(バージョン番号)) がインストールできない

# A1 "HASP License Manager" "HASP Loader"のサービスを停止してインストールをします

## A2 PC の再起動をし、起動直後にインストールをします

インストール時に下記のようなエラーが表示され、ドライバがインストールできない場合は、コントロールパネルから所定の サービスの停止をして、インストールを行います。もしくは、PCの再起動をし、起動直後にインストールを行います。

エラーメッセージの例

·FHASP LM Server running First, stop HASP LM server by running net stop "HASP Loader" from a command prompt

· [Files are currently in use and cannot be updated. Restart the computer and try again OR click here for other solutions.Status Code: 20 4 1985 0]

※"HASP License Manager"、"HASP Loader"のサービスを停止することで、これらを使用している別のソフトに影響を及 ぼす可能性があります。各ソフトメーカー等にお問い合わせの上、これらのサービスを停止してよいかご判断をお願いいた します。

#### A1 サービスを停止し、インストールをします [コントロールパネル]-[管理ツール]-[サービス]を起動します。 1 ●表示方法「カテゴリ」の場合 ↑ 🖽 > コントロールパネル > コンピューターの設定を調整します 表示方法 デスクトップのカスタマイズ ペットワークとインターネット ネットワークの状態とタスクの表示 ホームグループと共有に属するオブ ハードウェアとサウンド デバイスとプリンターのまた デバイスの走知 - 🛧 🌯 > 3580-14 7/-0-8 /(\*8.8-) 2キュリティとスンテナンス コンミュターの代記を確認して期間を招え 〇ユ ヴ・アカウン・他の形式の来事 フンミュターの代記を確認して期間を招え 〇ユ ヴ・アカウン・他の形式の来事 70/54 70/54 システムとセキリジティ ネット・ワークとインターネット ハーウンフとリンド ブロクラム ニーデー・オロフト デスフトップのコスタマイズ 特許、学師、あよび地域 ンパニーターの聖事師学 Windows 7/1791-1 Windows 7/1791 8/227707 - 08 ジステム NAM COL / DEVIDEREDませ のじートックセスCTF用 (リートック) 10/1-9 の名目の目的 格비교 🔳 = 🛙 ショートカット ツール 電気オブション 電気オブション 電気ボランS新作のま ミンビューターがスリーブ気和になる時間をま モ ・ ・ ホーム 共有 表示 管理 0 ロバックアップコピーを展升 | ファイル漫世でファイルを復言 ↑ 🖄 « すべてのコントロ... > 管理ツール > <sup>3</sup> 管理ツールの検索 Q BitLocker F5イブル 무네. BitLocker の모든 名前 種類 🖈 クイック アクセス ショートカット ショートカット 🎭 iSCSI イニシエ−タ− Envoya a OneDrive ■ ODBC データ ソース (32 ビット) 5-9-97x149-ショートカット ショートカット 🚮 ODBC データ ソース (64 ビット) PC 普醒サール ティスの単位的をし、ライブのデフラブと参数と | ● A・ドディスク // ディションの マイントのプロを示 | ● 5スクロスアンコール 📷 Windows Xモリ診断 💣 ネットワーク ショートカット ショートカット ₩ イベント ピューアー 1 ■ コンピューターの管理 🧑 コンポーネント サービス ショートカット ◎ サービス ◎ システム構成 ショートカット ショートカッ ●表示方法「アイコン」の場合 💯 システム情報 ショートカット 分子 セキュリティが強化された Windows ファイアウ... ショートカット ショートカット ↑ 団 > コントロール パネル → すべてのコントロール パネル項目 : 満 ディスク クリーンアップ ショートカット ▼ ひ コントロール パネルの検索 ショートカット ショートカット コンドューターの設定を調整します 表示方法:小さいアイコン・ ショートカット 📠 ローカル セキュリティ ポリシー ショートカット Autodesk 70 / 9 물관 Q Autodesk 印刷スタイル 플랜 SitLocker ドライブ環号化 ✓ Flash Player (32 ビット) ➢ Realtek HD オーディオマネージャ Mail (Micro ◎ 印刷の管理 ショートカット (32 1 Mail (Microsoft Outlook 2016) RemoteApp とデスクトップ接続 インターネットオプション Windows To Go 品 インデックスのオプション P Windows ファイアウォール € インテルキ ラビッド・ストレージ・テクノロジー エクスプローラーのオプション 二キーボード コンピューターの歴単操作センター セキュリティとメンテナンス 1 +0VF システム ジステム デバイス マネー < 18 個の項目 1 個の項目を選択 1.13 KB 〒 デバイスとブリンター ジネットワークと共有センター ファイル環営 ホームグループ ワークフォルダー 後 パックアップと復元 (Windows 7) A フォント 0 プログラムと機能 D 707 8 ユーザー アカウンI 0 87ER 「唐書理ツール」 10 国復 10 既定のプログラル 目 記憶地 S\* #15 ■ 資格情報マネージャー 日前再生 予地域 ③ 両期センター この管理 登測オブション 1 mar ■ 電話とモデム 19日付と時刻

2 一覧に"HASP License Manager"、"HASP Loader"があった場合は、これらのサービスを停止します。 該当する名前を右クリックし、[停止]を選択します。 再度インストールを行います。

※"HASP License Manager"、"HASP Loader"のサービスを停止することで、これらを使用している別のソフトに 影響を及ぼす可能性があります。各ソフトメーカー等にお問い合わせの上、これらのサービスを停止してよいかご 判断をお願いいたします。

#### A2 PC の再起動をし、起動直後にインストールをします

PC の再起動をします。 起動直後にインストールを行います。

|                 | Rebro2017                 | ~      |         |
|-----------------|---------------------------|--------|---------|
|                 | RebroViewer               |        |         |
| スリープ<br>シャットダウン | すべてのアプリを閉じて、PC の電源<br>ます。 | を切り、もう | 一度電源を入れ |
| 再起動             |                           |        |         |
| Ċ               | Sticky Notes              |        |         |